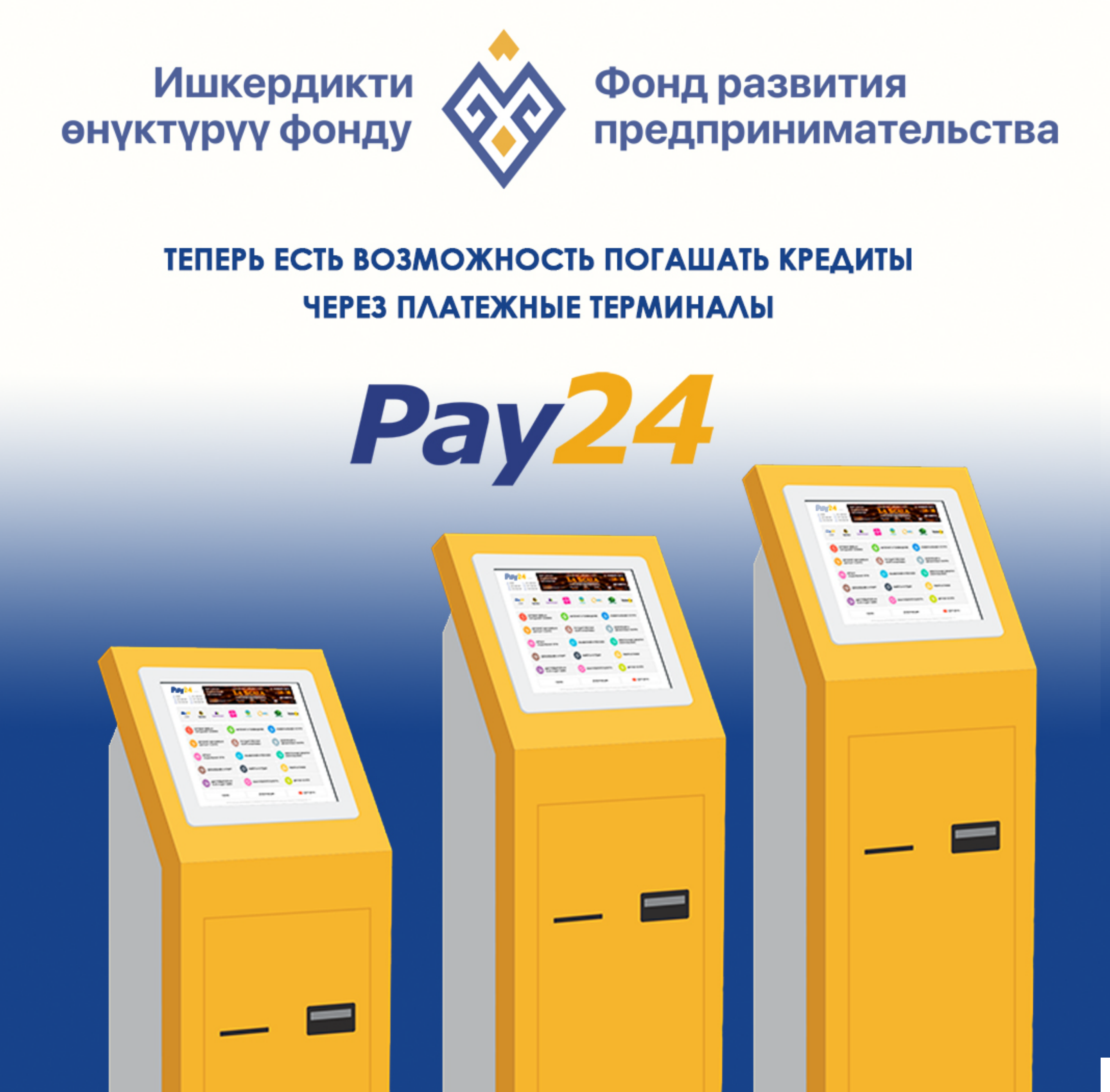

#### 1. ЗАХОДИМ В РАЗДЕЛ ПОГАШЕНИЕ КРЕДИТОВ И ЗАЙМОВ

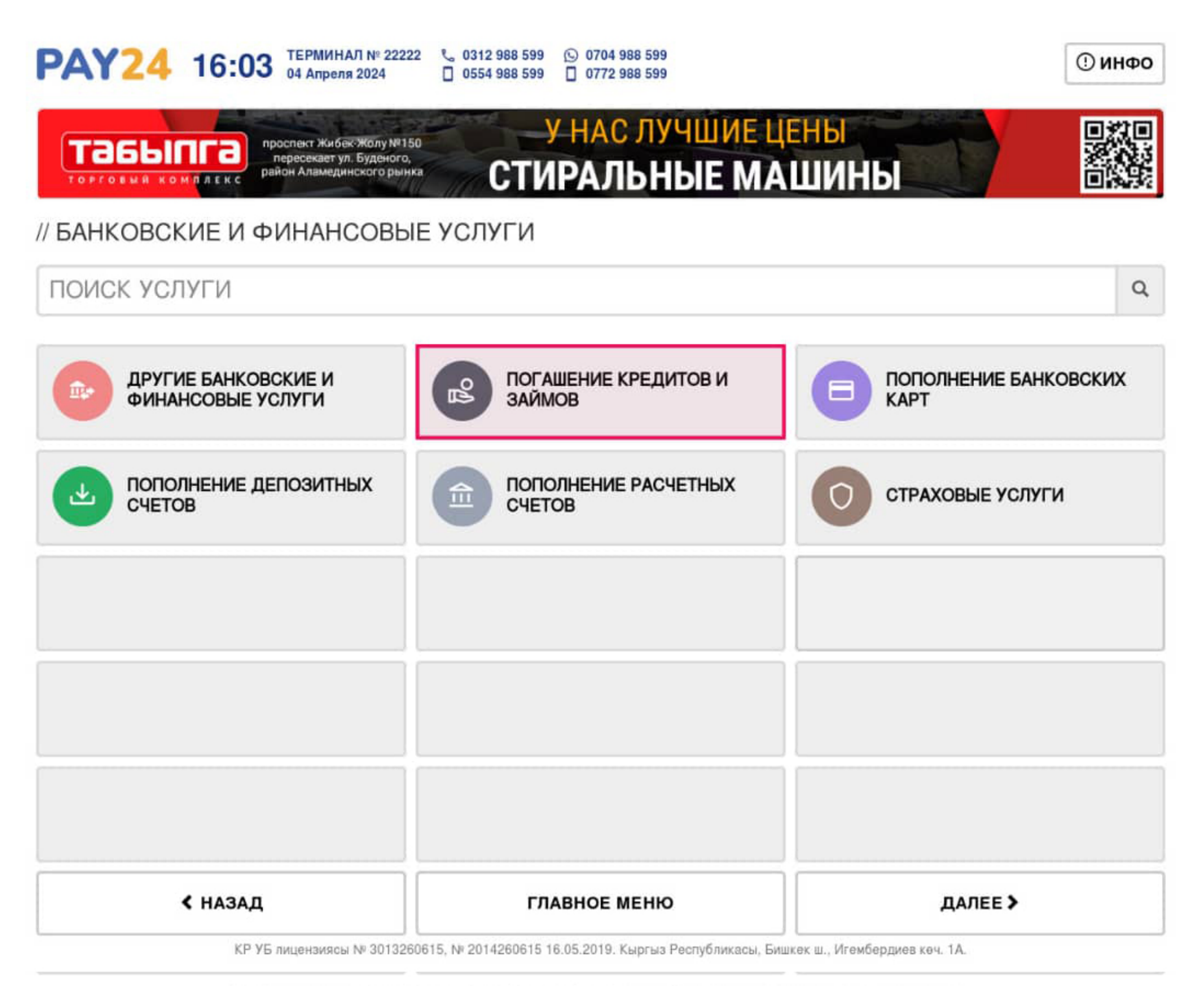

КР УБ лицензиясы № 3013260615, № 2014260615 16.05.2019. Кыргыз Республикасы, Бишкек ш., Игембердиев кеч. 1А.

## 2.Выбираем ОАО МКК «Фонд развития предпринимательства»

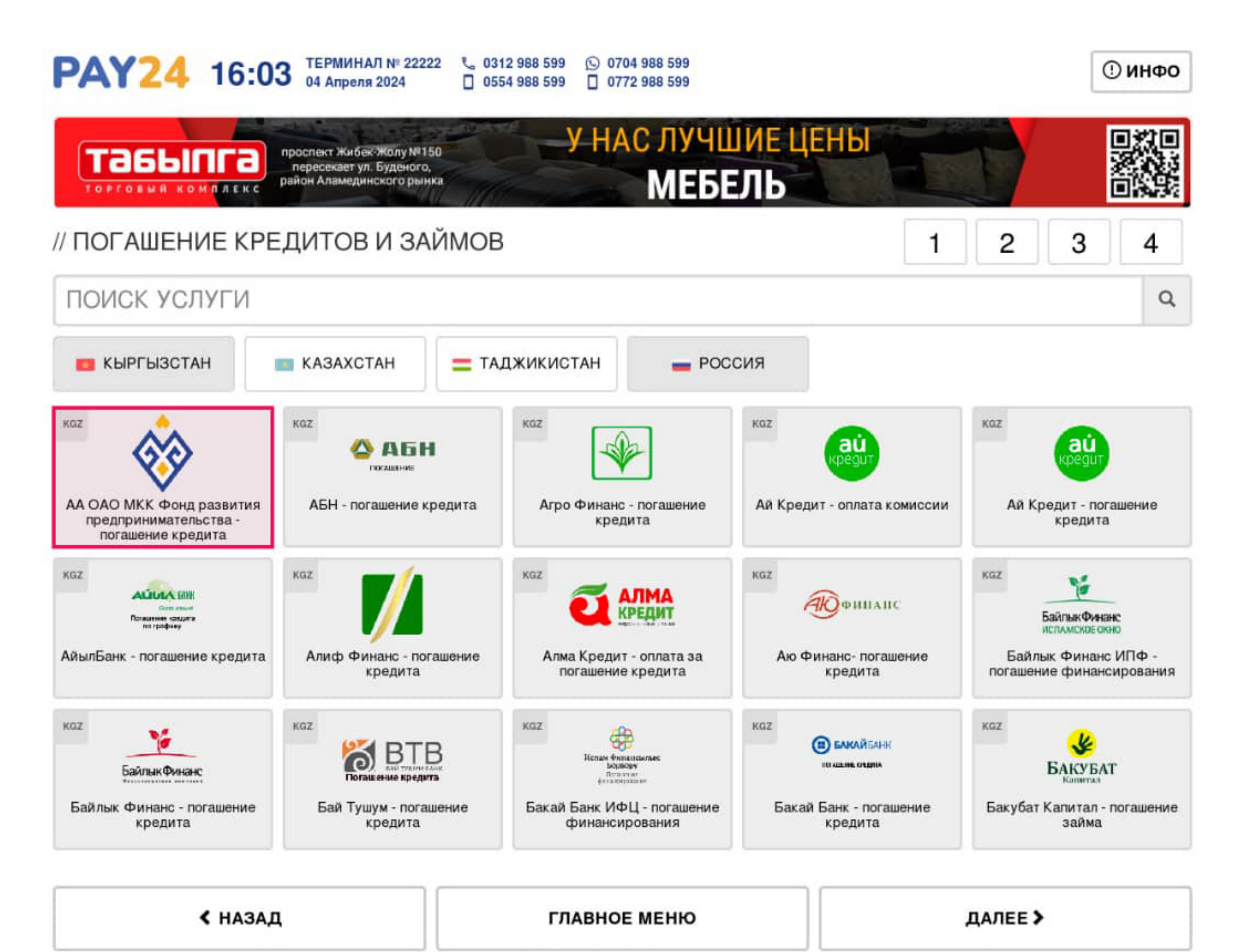

КР УБ лицензиясы № 3013260615, № 2014260615 16.05.2019. Кыргыз Республикасы, Бишкек ш., Игембердиев кеч. 1А.

КР УБ лицензиясы № 3013260615, № 2014260615 16.05.2019. Кыргыз Республикасы, Бишкек ш., Игембердиев кеч. 1А.

### 3. Вводим свой лицевой счет

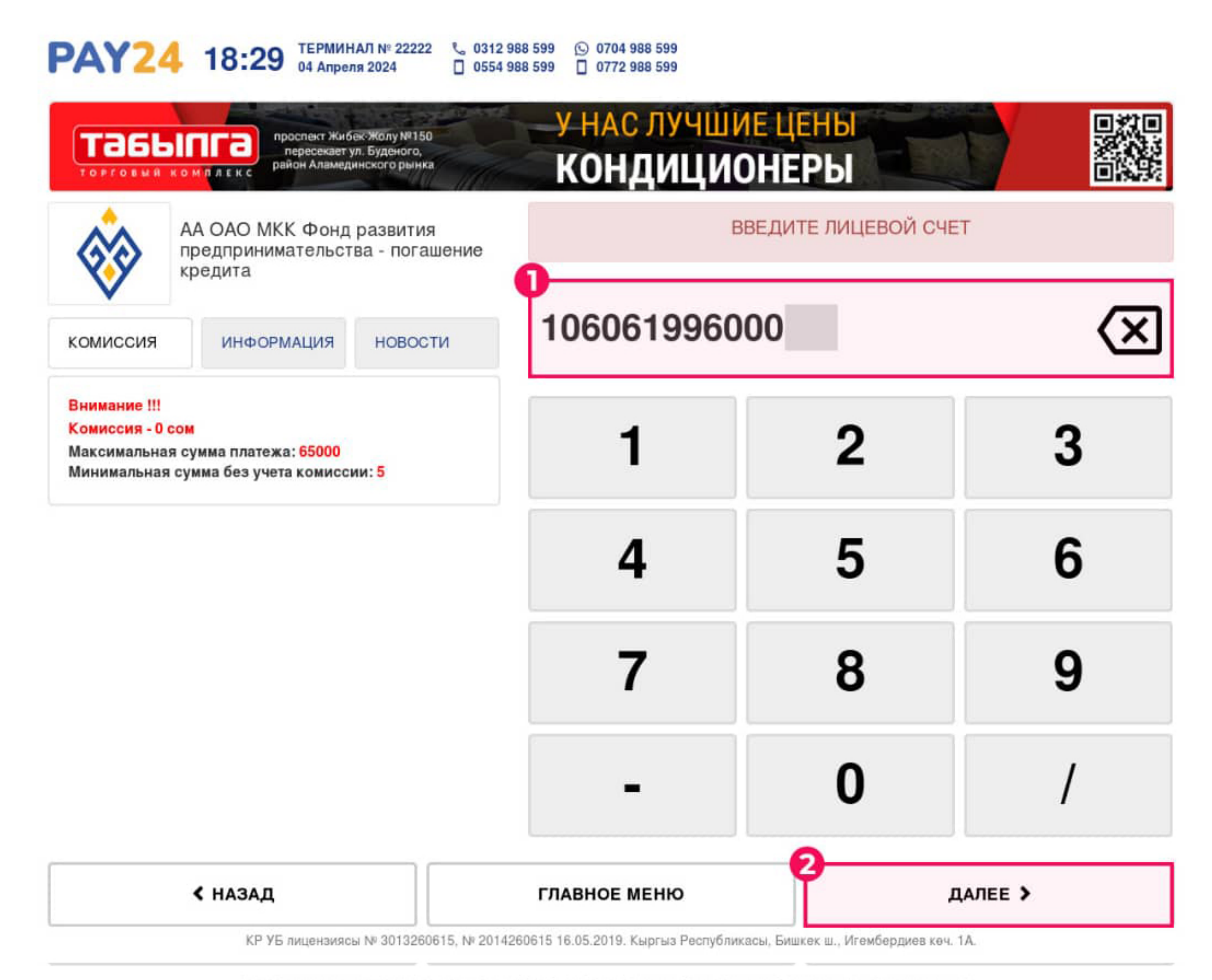

КР УБ лицензиясы № 3013260615, № 2014260615 16.05.2019. Кыргыз Республикасы, Бишкек ш., Игембердиев көч. 1А.

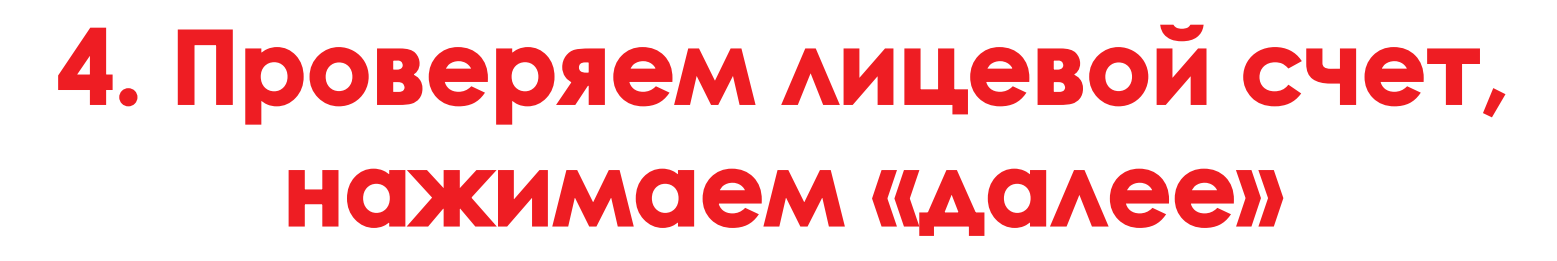

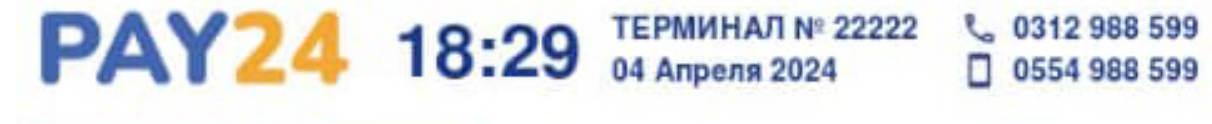

0554 988 599

O704 988 599 0772 988 599

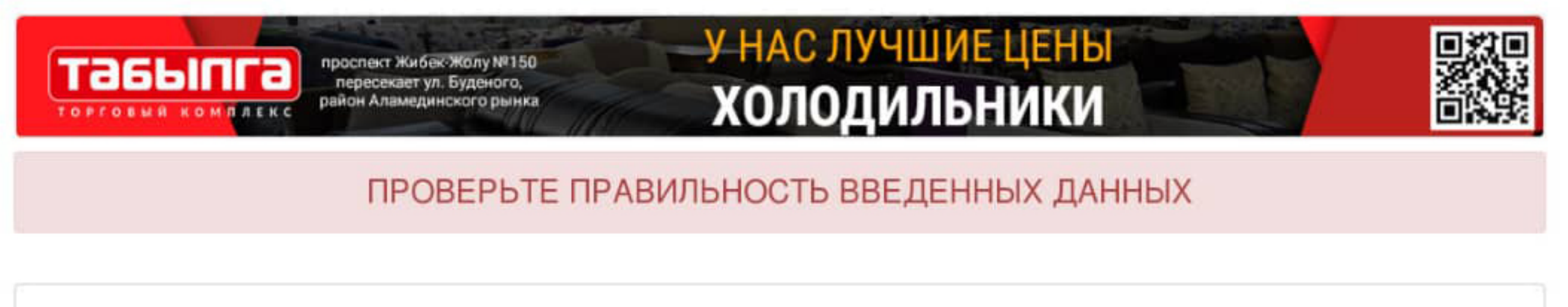

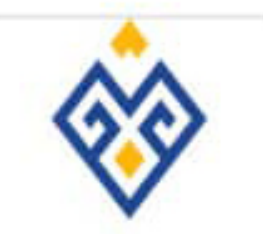

АА ОАО МКК Фонд развития предпринимательства погашение кредита

# Реквизит: 106061996000

< НАЗАД

ГЛАВНОЕ МЕНЮ

ДАЛЕЕ >

КР УБ лицензиясы № 3013260615, № 2014260615 16.05.2019. Кыргыз Республикасы, Бишкек ш., Игембердиев көч. 1А.

#### 5. Вносим сумму для зачисления, и сохраняем квитацию

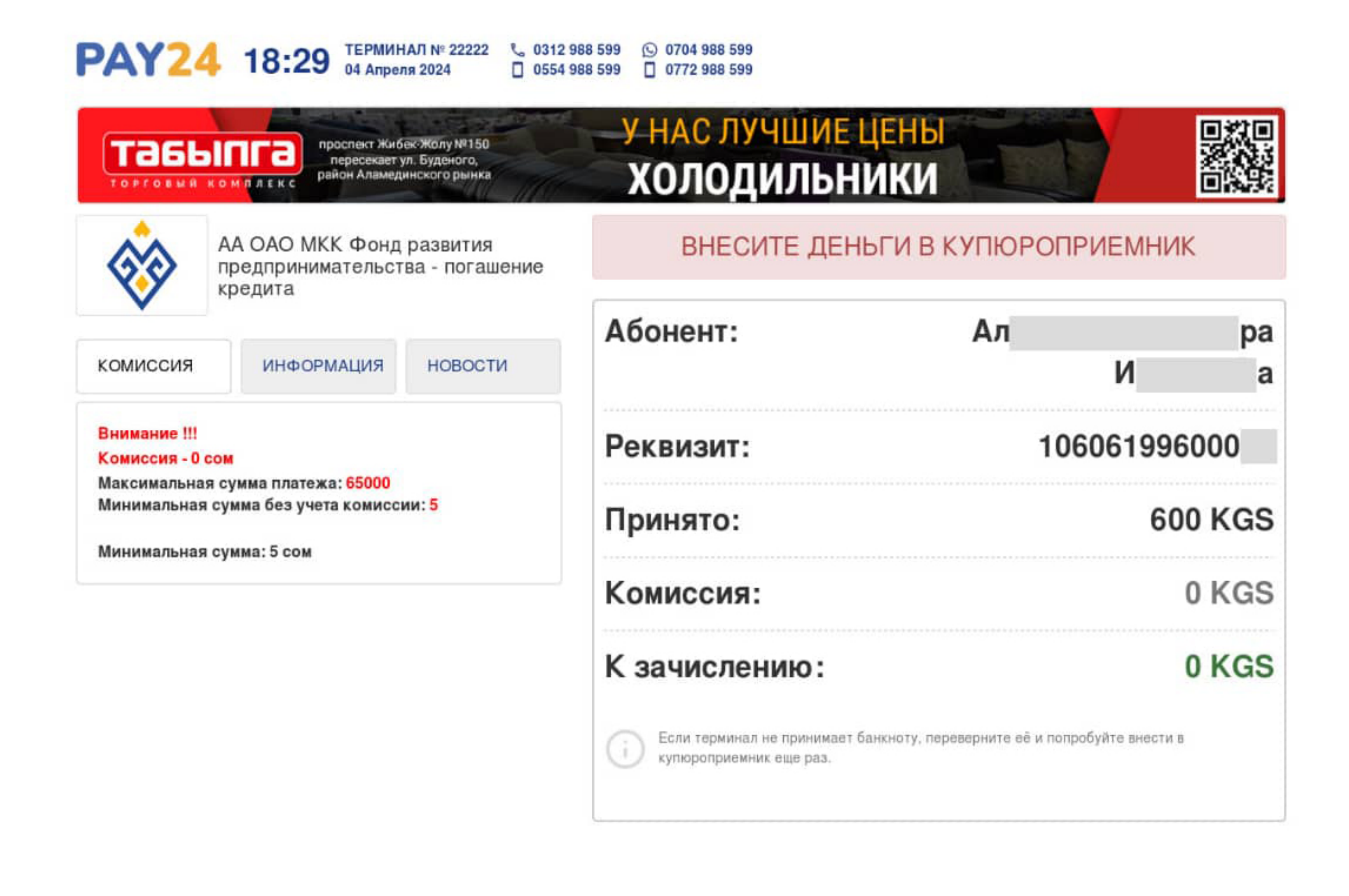

< НАЗАД

ОСТАЛОСЬ: 58 СЕКУНД

ПРОДЛИТЬ ВРЕМЯ